# Руководство пользователя

Загрузка сопроводительных и обосновывающих материалов в программном модуле ЕИАС Мониторинг.

## ОГЛАВЛЕНИЕ

2

| АВТОРИЗАЦИЯ                                         | 3  |
|-----------------------------------------------------|----|
| ПОРЯДОК ЗАГРУЗКИ                                    | 5  |
| РАБОТА С ШАБЛОНОМ                                   | 11 |
| РЕКОМЕНДАЦИИ ПО КОНВЕРТАЦИИ ДОКУМЕНТОВ В ФОРМАТ PDF | 12 |

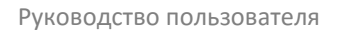

### АВТОРИЗАЦИЯ

1. Убедитесь, что у вас установлена актуальная версия программного модуля ЕИАС Мониторинг.

| 3                                          | ЕИАС Мониторин            | г. Версия 1.12. | 372.0              | - a ×          |
|--------------------------------------------|---------------------------|-----------------|--------------------|----------------|
| Вход в систему<br>Введите имя пользователя | и пароль для входа в ЕИАС |                 |                    | 22             |
|                                            |                           |                 |                    |                |
|                                            |                           |                 |                    |                |
|                                            | Имя пользователя          |                 |                    |                |
|                                            | Пароль                    |                 |                    |                |
|                                            |                           | Вход            | l                  |                |
|                                            |                           |                 |                    |                |
|                                            |                           |                 |                    |                |
|                                            |                           |                 |                    |                |
|                                            |                           |                 |                    |                |
|                                            |                           |                 | Ha                 | стройки 🌣      |
| 🕜 Справка                                  |                           |                 | (вход не выполнен) | (не подключен) |

Рекомендованная версия программного модуля ЕИАС Мониторинг – не ниже 1.12.390.0 Скачать

программу актуальной версии можно по ссылке.

2. Убедитесь, что у вас настроен сервер ФАС, и вы к нему подключены. Убедитесь, что сервер вашего региона в настройках программы выделен галочкой и является главным (зеленая звездочка). Если сервер не является главным, нажмите кнопку «Сделать главным» ниже. Для всех второстепенных серверов, выделенных только галочкой, в настройках необходимо указать логин и пароль для автоматического входа. Убедитесь, что выбран актуальный личный сертификат, выданный в Удостоверяющем Центре.

|                                                                                                    | CALLS INCOME                                                                                                    | торинг. версия 1.12.3. | /2.0                                                      |                                |
|----------------------------------------------------------------------------------------------------|----------------------------------------------------------------------------------------------------|------------------------|-----------------------------------------------------------|--------------------------------|
| истемные настройки<br>ажите, пожалуйста, параметра                                                                                                    | ы соединения с сервером ЕИАС.                                                                                     |                        |                                                           |                                |
| Белгородская область<br>Бранская область<br>Ваш регион *<br>Волгоградская область<br>Воронежская область<br>Воронежская область<br>Газпром Энерго<br>Департамент цен и тарифов I<br>ДЦТ Тюменской области<br>Еврейская автономная област<br>Забайкальский край<br>Ивановская область<br>Исм<br>Кабародино-Баркарская ресту<br>Сделать главным | Сертификаты<br>Сертификат сервера:<br>Личный сертификат:<br>Сервер отчётности<br>Адрес:<br>Тип: Соединение по про | токолу НТТР            | nigaronom, i e sinne (den i se ya<br>nigaronom, i e sinne | <ul> <li>* Порт: 80</li> </ul> |
| Прокси-сервер<br>Использовать прокси-серя<br>Адрес:<br>Аутентификация на про<br>Логин:                                                                                                    | зер для соединения<br>кси-сервере (если необходимо)<br>Пароль:                                                    |                        |                                                           | Порт: 8080                     |
| < Назал                                                                                                    |                                                                                                    | В меню                 | Co                                                        | хранить 🗸                      |

Если у вас используется прокси-сервер, поставьте соответствующую галочку в блоке «Прокси-сервер» и укажите параметры: адрес, порт и параметры аутентификации (логин и пароль прокси-сервера). Информацию о наличии в вашей организации прокси-сервера и необходимых настройках вы можете получить **у системного администратора вашей организации**.

Сохраните настройки, нажав кнопку «Сохранить», и вернитесь к экрану авторизации пользователя, нажав кнопку «Назад».

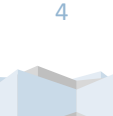

5

1. Из Главного меню перейдите в раздел «Хранилище документов», как показано на рисунке.

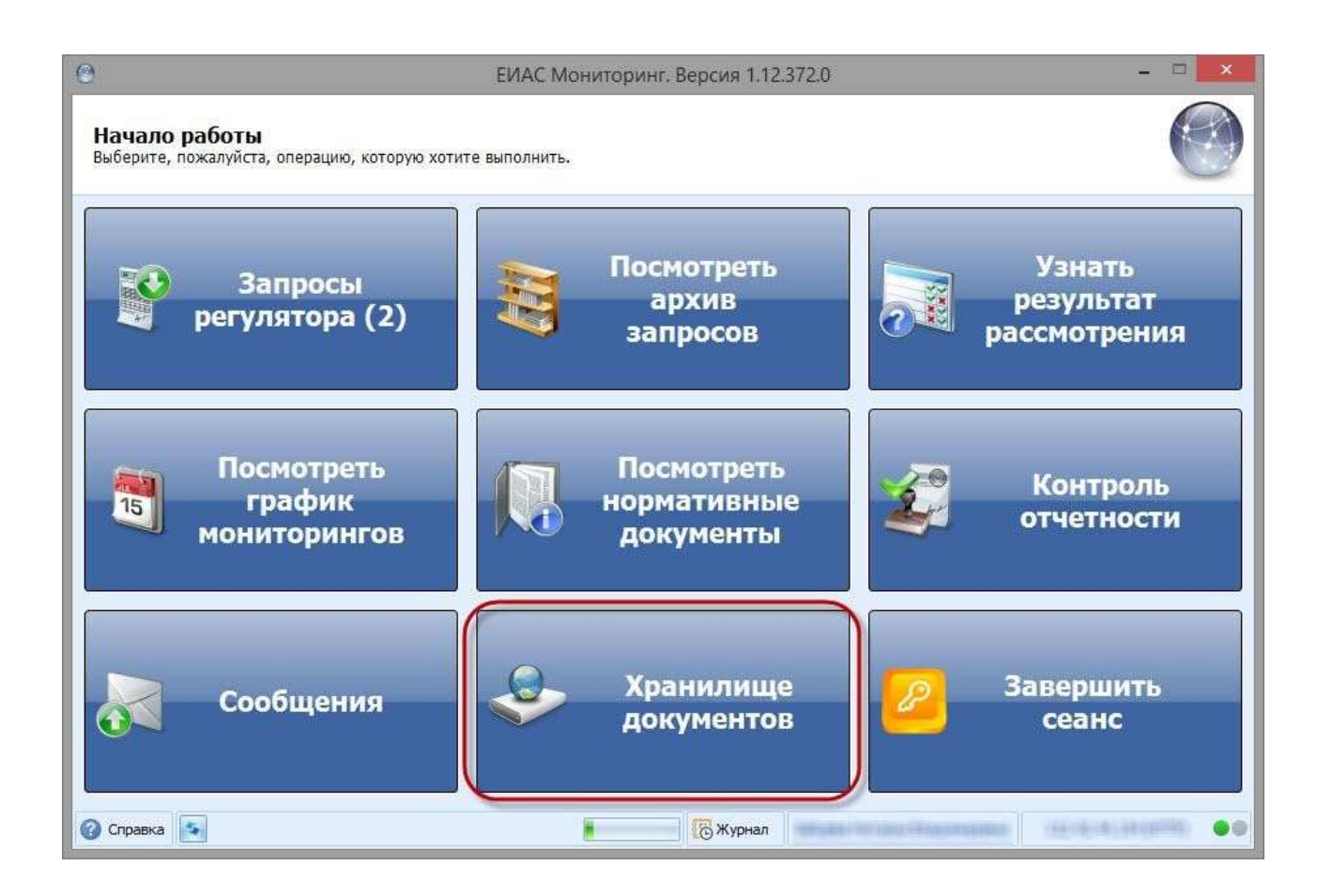

2. В «**Хранилище документов**» вы сможете видеть все документы, загруженные пользователями вашей организации на серверы, к которым подключена ваша организация. Доступна сортировка файлов по нескольким категориям.

Для получения корректной ссылки на загруженный в хранилище документов файл необходимо выбрать сервер требуемого региона, как показано на рисунке. Выберите требуемый регион и нажмите кнопку «Загрузить файлы...»

| )                   |                                       | ЕИ                                                                                                    | АС Мониторинг.                  | Версия 1.12.372.0   | )                | _ 🗅 💊                         |
|---------------------|---------------------------------------|----------------------------------------------------------------------------------------------------|---------------------------------|---------------------|------------------|-------------------------------|
| Храни<br>Здесь вы   | илище до<br>ы можете загр             | кументов<br>узить в хранилище любой документ                                                                                                    | т или просмотрет <mark>ь</mark> | ранее добавленные д | документы.       | Q                             |
| Загрузка<br>Выберит | а файлов<br>е сервер:                 | Ваш регион                                                                                                    |                                 |                     | -                | 🔇 Загрузить файлы             |
| 🛓 Ска               | чать                                  | Копировать ссылку                                                                                                    |                                 |                     |                  | 🗐 Выгрузить в Excel           |
| Регион              | Тип                                   | Имя файла                                                                                                    | Размер                          | Состояние файла     | Дата загрузки 🔻  | Автор                         |
| 1877                |                                       | all results                                                                                                    |                                 | -                   | 100.000          | Agent Stright Manager         |
| 100                 | 1 10010                               |                                                                                                    | (ESCITA)                        |                     | 10111-010        | Mason period American         |
| 167                 | · · · · · · · · · · · · · · · · · · · | ALC: NOT ALC: NOT ALC | THE OWNER                       |                     | 4-4-4-2          | Industry Version Disastronian |
| -                   |                                       |                                                                                                    | 1196                            |                     | 101.001          | BARRAR BURGH BARRARD          |
| 100                 |                                       | the constant of                                                                                                    | 3346                            |                     | 101.010          | Bunnerfittent highter         |
| 167                 | 1.0                                   |                                                                                                    | 1.16                            |                     | 4141444          | Manager Bright Suppress       |
| 145                 |                                       |                                                                                                    | Second.                         |                     | 414-16-2         | Southers Street Assesses      |
| 100                 | C BALTA                               | and a set of the second set of the set                                                                                                    | (5)/10                          |                     | 1010,000         | Robert Spirit Boatman.        |
| сего файл           | лов: 13                               | Іазад                                                                                                    | Вме                             | еню                 |                  | Отправить 1                   |
| Справн              | ka 💽                                  |                                                                                                    |                                 | 🐻 Журнал            | an in the Pigern |                               |

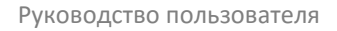

2. Выберите файл, который вы хотите поместить в хранилище документов. Допустимый размер загружаемого файла – не более 40 Мб.

| Загрузка файлов<br>Выберите сервер: | Ваш р      | егион                                                                                                    |                  |     |                |      | 3ar    | рузить | ь файлы   |
|-------------------------------------|------------|----------------------------------------------------------------------------------------------------|------------------|-----|----------------|------|--------|--------|-----------|
|                                     |            | Открытие                                                                                                    |                  |     |                |      |        | ×      | B Excel   |
| 🖻 🗩 🕇 📕 «                           | Дистрибу   | тивы (Е:) 🕨 Документы 🕨 Основания                                                                               | Y C              | ľ.  | Поиск: Основа  | ния  |        | P      |           |
| Упорядочить 👻 С                     | оздать пап | ку                                                                                                    |                  |     |                | • 55 |        | 0      |           |
|                                     | ^          | Имя                                                                                                    | Дата изменения   | Тип |                | Разм | ep     |        | ексеевич  |
| ConeDrive                           |            | 🔁 Обосновывающий документ.pdf                                                                                   | 16.01.2015 17:24 | Ado | be Acrobat D   |      | 71 KB  |        | ексеевич  |
| 🝓 Домашняя группа                   |            |                                                                                                    |                  |     |                |      |        |        | адимировн |
|                                     |            |                                                                                                    |                  |     |                |      |        |        | хндреевич |
| 🖳 Компьютер                         |            |                                                                                                    |                  |     |                |      |        |        | лндреевич |
| -                                   | ~          | 1997 - 1997 - 1997 - 1997 - 1997 - 1997 - 1997 - 1997 - 1997 - 1997 - 1997 - 1997 - 1997 - 1997 - 1997 - 1997 - |                  | - 2 |                | 2    |        | _      | андреевич |
| Ил                                  | ия файла:  | Обосновывающий документ.pdf                                                                                     | 8                | ~   | Все файлы (*.; | )    |        | *      | лндреевич |
|                                     |            |                                                                                                    |                  |     | Открыть        | (    | Отмена |        | -         |

3. После добавления файла его нужно выделить, и нажать кнопку «Подписать».

| 0                        |                       | E                                                      | ИАС Мониторинг.    | Версия 1.12.372.0          | )                         | - = ×                         |
|--------------------------|-----------------------|--------------------------------------------------------|--------------------|----------------------------|---------------------------|-------------------------------|
| <b>Храні</b><br>Здесь ві | илище /<br>ы можете з | <b>ДОКУМЕНТОВ</b><br>агрузить в хранилище любой докуме | нт или просмотреть | ранее добавленные <i>ј</i> | документы.                | Q                             |
| Загрузка                 | а файлов              |                                                        |                    |                            |                           |                               |
| Выберит                  | е сервер:             | Ваш регион                                             |                    |                            | *                         | 🚫 Загрузить файлы             |
| Э Отк                    | рыть                  | 🛞 комментарий                                          | пь 🗙 Удалить       |                            |                           | 📓 Выгрузить в Excel           |
| Регион                   | Тип                   | Имя файла                                              | Размер             | Состояние файла            | Дата загрузки 🔻           | Автор                         |
|                          | <b>1</b> 0600         | новывающий документ.pdf                                | 72 231 байт        | Добавлено                  | 13.02.2015                | Зайцева Наталья Владимировна  |
|                          |                       |                                                        |                    |                            |                           |                               |
| 167                      |                       | 100                                                    | Sectores.          |                            | -                         | Manue (Berrigel' Sourcement   |
| -                        | *                     | No. of Concession, Name                                |                    |                            | 1010-004                  | Tellurat Briston Hagerstrates |
| 100                      |                       |                                                        | 10.946             |                            | 100.000                   | Busine Brank highter          |
| -                        | -                     | AND DESCRIPTION OF TAXABLE PARTY.                      | 10.1248            |                            | (0101000)                 | Solution Street Squares       |
| 167                      | 1                     |                                                        | 1.74               |                            | 1000                      | Solars faired fairing         |
| -                        |                       |                                                        | 10.00              |                            | 010,000                   | International Augustan        |
| Всего фай                | лов: 14               |                                                        |                    |                            |                           |                               |
| <                        |                       | Назад                                                  | і В ме             | еню                        |                           | Отправить 1                   |
| 🕜 Справн                 | ка 💽                  |                                                        |                    | 🐻 Журнал                   | and the same of signature |                               |

8

| 2                    |                           | E                                                                                                    | ИАС Мониторинг.     | . Версия 1.12.372.( | )                   | _ = ×                                   |
|----------------------|---------------------------|----------------------------------------------------------------------------------------------------|---------------------|---------------------|---------------------|-----------------------------------------|
| Храни<br>Здесь вы    | илище до<br>ы можете загр | <b>кументов</b><br>уузить в хранилище любой докуме                                                                                                    | ант или просмотреть | ранее добавленные ; | документы.          | Q                                       |
| сепруске<br>Выберити | а файлов<br>е сервер:     | Ваш регион                                                                                                    |                     |                     | Ť                   | 📎 Загрузить файлы                       |
| 🖹 Откр               | рыть                      | 🗙 Удалить                                                                                                    |                     |                     |                     | 🗐 Выгрузить в Excel                     |
| Регион               | Тип                       | Имя файла                                                                                                    | Размер              | Состояние файла     | Дата загрузки 🔻     | Автор                                   |
|                      | 🔁 Обосног                 | зывающий документ.pdf                                                                                                    | 72 231 байт         | Подписано           | 13.02.2015          | Зайцева Наталья Владимировна            |
| 145                  |                           |                                                                                                    | 100.000             |                     |                     | Manue Barrad Amazante                   |
| -                    |                           | New Address Providence                                                                                                    | To be from the      |                     | 1011-0081           | Services interaction in spectral serves |
| 100                  |                           |                                                                                                    | 10.000              |                     | 1010-000            | Basene Brant Agenter                    |
| -                    | -                         | And Address of the State of the State of the | 10.1248             |                     | (818-818)           | Similaria brani ingerare                |
| 165                  | (a) (B)                   |                                                                                                    | 1.146               |                     | -                   | Solver Stanf Agentes                    |
| 187                  |                           |                                                                                                    | 10.000              |                     | 010,000             | Second Control Sugarant                 |
| Всего файл           | лов: 14                   |                                                                                                    |                     |                     |                     |                                         |
| <                    | -                         | Назад                                                                                                    | і В ме              | ЭНЮ                 |                     | Отправить 1                             |
| 🕜 Справк             | ka 💽                      |                                                                                                    |                     | 🐻 Журнал            | and in the lines of |                                         |

Отправьте подписанный документ, нажав кнопку «Отправить...» в правом нижнем углу экрана.

5. После отправки документов, вы можете получить ссылку на каждый из них для добавления в заполняемую отчетную форму.

Для этого выделите требуемый файл и нажмите кнопку «Копировать ссылку»

| 9                                               |                 | El                                                                                                    | ИАС Мониторинг.                                                                                                    | Версия 1.12.372.0   | )                    | _ = ×                        |  |  |
|-------------------------------------------------|-----------------|----------------------------------------------------------------------------------------------------|----------------------------------------------------------------------------------------------------|---------------------|----------------------|------------------------------|--|--|
| Храни<br>Здесь вы                               | илищи<br>ы може | е документов<br>те загрузить в хранилище любой докумен                                                                                                    | нт или просмотрет <mark>ь</mark> ј                                                                                                    | ранее добавленные д | цокументы.           | 2                            |  |  |
| Загрузка                                        | а файло         | ж                                                                                                    |                                                                                                    |                     |                      |                              |  |  |
| выберите сервер: Ваш регион - 🕥 Загрузить файлы |                 |                                                                                                    |                                                                                                    |                     |                      |                              |  |  |
| 🛓 Ска                                           | чать            | Копировать ссылку                                                                                                    |                                                                                                    |                     |                      | Bыгрузить в Excel            |  |  |
| Регион                                          | Тип             | Имя файла                                                                                                    | Размер                                                                                                    | Состояние файла     | Дата загрузки 🔻      | Автор                        |  |  |
|                                                 |                 |                                                                                                    |                                                                                                    |                     |                      |                              |  |  |
| ладими                                          | 1               | босновывающий документ.pdf                                                                                                    | 72 231 6aйт                                                                                                    | Получено            | 13,02,2015           | Зайцева Наталья Владимировна |  |  |
|                                                 | 116-10-16-      |                                                                                                    | A REAL PROPERTY AND A REAL PROPERTY AND A REAL |                     |                      |                              |  |  |
| -                                               |                 | and the second second sec | Sector Sector                                                                                                    |                     |                      | Manuer Berrarf Statestern    |  |  |
| -                                               | -               | No second and the second                                                                                                    |                                                                                                    |                     | 1010-000             | Tellung Information          |  |  |
| 160                                             |                 |                                                                                                    | 10.000                                                                                                    |                     | 202220               | Summer Strand Tagetter       |  |  |
| -                                               | -               | 10.00 - 10.00 - 10.00 - 10.00                                                                                                    | 15378                                                                                                    |                     | (8181818)            | Southern Street Sugarant     |  |  |
| -                                               |                 |                                                                                                    | 1.14                                                                                                    |                     |                      | Solution (Second Property)   |  |  |
| -                                               |                 |                                                                                                    | 101,110                                                                                                    |                     | 0.0.00               | Enclosed Second Sugarant     |  |  |
| Всего файл                                      | лов: 14         |                                                                                                    |                                                                                                    |                     | -                    |                              |  |  |
| <                                               |                 | Назад                                                                                                    | В ме                                                                                                    | ню                  |                      | Отправить 1                  |  |  |
| 🕜 Справк                                        | ka 💽            |                                                                                                    |                                                                                                    | 🐻 Журнал            | an - an inc - Figura |                              |  |  |

Ссылка будет скопирована в буфер обмена.

Руководство пользователя

#### РАБОТА С ШАБЛОНОМ

11

Для добавления ссылки в шаблон необходимо скопировать ссылку на документ из «Хранилища документов», как было показано выше.

Скопированную ссылку следует вставить в соответствующую ячейку заполняемой отчетной формы. Для этого необходимо перейти на нужный лист шаблона, выбрать соответствующую ячейку и нажать на строку формул, затем вставить скопированную ссылку. Если ссылка указана неверно или ссылки указаны не для всех ячеек, для которых это необходимо, на листе «Проверка» вы увидите соответствующие сообщения об ошибках.

#### РЕКОМЕНДАЦИИ ПО КОНВЕРТАЦИИ ДОКУМЕНТОВ В ФОРМАТ PDF

Допустимый размер загружаемого в хранилище документов файла – не более 40 Мб. При сканировании (или конвертации) документа старайтесь выбрать оптимальное разрешение, обеспечивающее «читаемость» полученного документа и небольшой размер файла (не выше указанного предела). При переводе в электронный вид очень больших документов (когда размер получаемого файла выходит за рамки 40 Мб) рекомендуется разбивать документ на части и сканировать части в отдельные файлы, либо разбивать на части готовый файл (это можно сделать, например, с помощью онлайн-сервиса <u>https://smallpdf.com/ru/</u>).

Хранилище документов позволяет загружать файлы любых форматов, однако для сканов официальных документов рекомендуется использовать формат PDF. Для перевода документов в формат PDF можно воспользоваться одним из предложенных ниже способов.

- 1. В Microsoft Office версий 2007 и более поздних поддерживается непосредственная конвертация файлов в формат **.pdf**.
- Для перевода изображений в формат .pdf можно воспользоваться программами: Adobe Acrobat JPG to PDF Converter PDF Creator.
- 3. Для конвертации можно также воспользоваться каким-либо из онлайн-сервисов, например, <a href="https://smallpdf.com/ru/">https://smallpdf.com/ru/</a> или <a href="https://smallpdf.com/ru/">http://www.doc2pdf.net/ru/</a>. Удобство данных сервисов в том, что для их использования не требуется установка каких-либо программ.